# Mapping a Networked Printer – CMP Dept

### Windows 10

- 1. On the bottom left of your desktop, click on the Windows Start Menu icon.
- 2. Click on the gear icon to open up Windows Settings.
- 3. Click on the "Devices" tab.

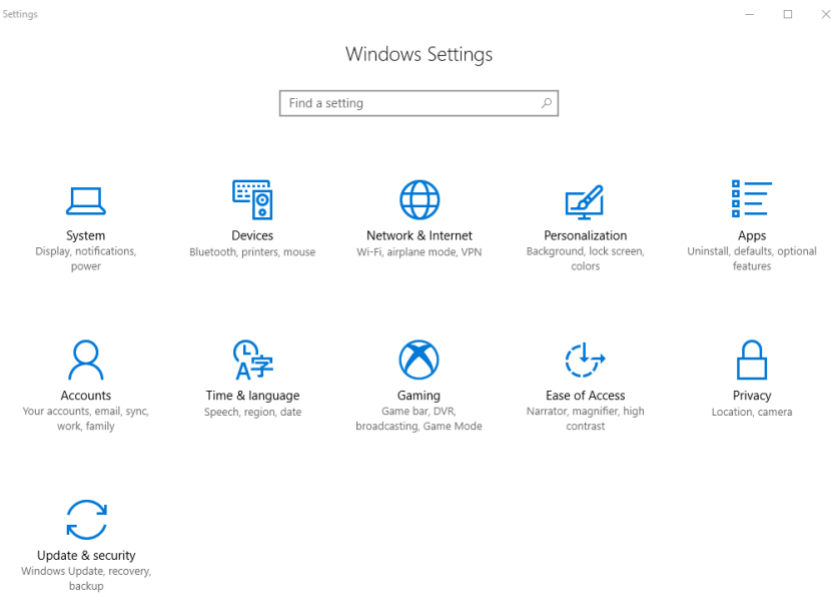

4. Click on the "Printers & Scanners" tab.

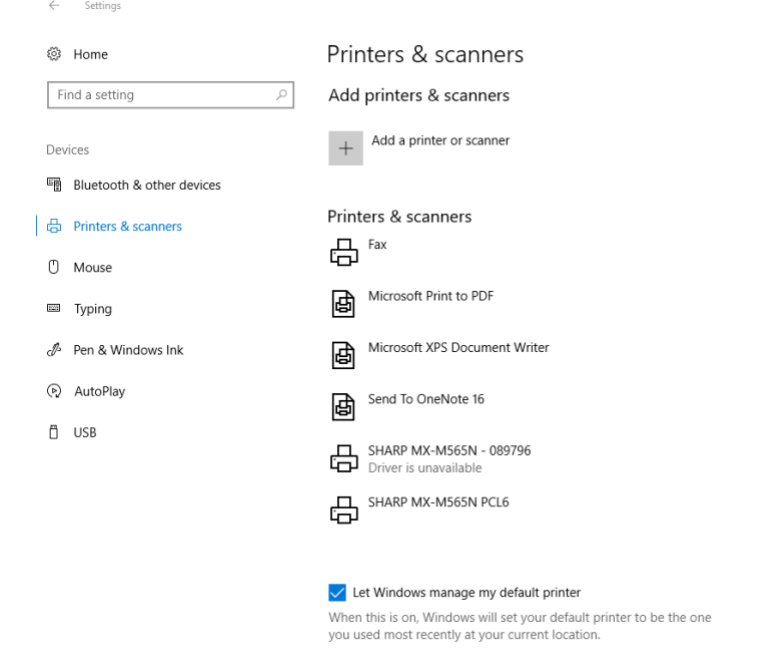

- 5. Click on "Add a printer or scanner."
- 6. Wait until the option "The printer that I want isn't listed" appears, then click it.

- 🗆 ×

# Printers & scanners

# Add printers & scanners

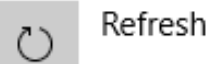

Searching for printers and scanners

The printer that I want isn't listed

7. Click on "Add a printer using a TCP/IP address or hostname" checkbox, then click Next.  $\times$ 

....

| ← | 🖶 Add Printer                                                                               | ~        |
|---|---------------------------------------------------------------------------------------------|----------|
|   | Find a printer by other options                                                             |          |
|   | ○ My printer is a little older. Help me find it.                                            |          |
|   | ○ Select a shared printer by name                                                           |          |
|   |                                                                                             | Browse   |
|   | Example: \\computername\printername or<br>http://computername/printers/printername/.printer |          |
|   | Add a printer using a TCP/IP address or hostname                                            |          |
|   | ○ Add a Bluetooth, wireless or network discoverable printer                                 |          |
|   | ○ Add a local printer or network printer with manual settings                               |          |
|   |                                                                                             |          |
|   |                                                                                             |          |
|   | Nex                                                                                         | t Cancel |

- 8. Ensure that "Device type" is set to "Autodetect."
- 9. For the "Hostname or IP address" field, enter in the following DNS name: The Port name will automatically copy from the Hostname.

Xerox WorkCentre 6516: p\_1\_218\_1.printer.isu.edu

🔶 🖶 Add Printer

#### Type a printer hostname or IP address

| Device type:            | Autodetect ~            |
|-------------------------|-------------------------|
| Hostname or IP address: | p_07_224_1.engr.isu.edu |
| Port name:              | p_07_224_1.engr.isu.edu |

Query the printer and automatically select the driver to use

| 10. | After the printer has been contacted, the following window will pop up | . Feel free |
|-----|------------------------------------------------------------------------|-------------|
| t   | to name the printer.                                                   |             |

Next

Cancel

 $\times$ 

| 🖶 Add Printer       |                                                                    |
|---------------------|--------------------------------------------------------------------|
| You've succes       | sfully added NPIBD94FE (HP Color LaserJet MFP M477fdn)             |
| Printer name:       | NPIBD94FE (HP Color LaserJet MFP M477fdn)                          |
| This printer has be | en installed with the HP Color LaserJet Pro MFP M477 PCL-6 driver. |
|                     |                                                                    |
|                     |                                                                    |
|                     |                                                                    |
|                     |                                                                    |
|                     |                                                                    |
|                     |                                                                    |

11. Printer sharing is entirely optional. Feel free to use your own judgement here. Click Next when you have completed this step. 🔶 🖶 Add Printer

### **Printer Sharing**

If you want to share this printer, you must provide a share name. You can use the suggested name or type a new one. The share name will be visible to other network users.

#### Do not share this printer

O Share this printer so that others on your network can find and use it

| Share name: | NPIBD94FE (HP Color LaserJet MFP M477fdn) |
|-------------|-------------------------------------------|
| Location:   |                                           |
| Comment:    |                                           |
|             |                                           |
|             |                                           |

Next

Cancel

12. Done! Feel free to print off a test page to confirm the process has completed successfully.